# myPresto 5.0

- MVO\_screening -

USER MANUAL

2018/2/27

Copyright (C) 2006-2018 Next Generation Natural Product Chemistry (N<sup>2</sup>PC) Copyright (C) 2006-2018 National Institute of Advanced Industrial Science and Technology (AIST) Copyright (C) 2006-2018 Japan Biological Informatics Consortium (JBIC)

# 本ドキュメントについて

本ドキュメントは、「*myPresto* 5.0 USER MANUAL」の別冊です。コピーライト、プログ ラム使用許諾条件、著者および引用文献については、「*myPresto* 5.0 USER MANUAL」の記 述に準じます。

### 謝辞

本ソフトウェアの研究開発は、新エネルギー・産業技術総合開発機構(NEDO)、及び、経済産業省(METI)の援助によって行われました。ここに感謝の意を記します。

本ソフトウェアは、故・京極好正博士の推進する研究プロジェクトで開発されました。

# 目次

| 1. | MVO スクリーニング法の概要    | 4        |
|----|--------------------|----------|
| 2. | ディレクトリ構成           | <b>5</b> |
| 3. | インストール             | 6        |
| 4. | MVO スクリーニング計算の詳細設定 | 7        |
| 5. | MVO スクリーニング計算の実行方法 | 9        |

#### 1. MVO スクリーニング法の概要

MVO スクリーニング法は、クエリー化合物を1つ与え、データベースに含まれる化合物の中から、化合物の3次元構造を基にして、クエリー化合物と類似の3次元構造を持つ化合物を探索する手法です。

とデータベースに含まれる化合物1つずつに対して、クエリー分子との体積の重なりを原 子電荷の類似性も考慮して行い、体積の重なり具合のスコアを計算します。スコアの良い化 合物を選出することによって、クエリー分子と似た化合物をスクリーニングします。分子の 重ね合わせ計算では、分子動力学シミュレーションで使われるエネルギー極小化のアルゴリ ズムを用いています。分子の配座、変形も考慮して重ね合わせができるため、既知化合物の 類似化合物探索では高いヒット率を示します。また、分子の重ね合わせをタンパク質のリガ ンドポケット内で行うことも可能です。このエネルギー極小化を使った計算手法を MIN-MVO 方法といいます。この方法は、現在ではエネルギー極小化のみで重ね合わせをしていますが、 以前は、エネルギー極小化に加えて分子動力学計算も実行して重ね合わせを行っていたため、 MD-MVO 法と呼んでいました。その後の研究でエネルギー極小化計算のみで、十分に良い重ね 合わせができることが分かったために、現在では、MD-MVO 法は MIN-MVO 法に置き換えられて います。この MIN-MVO 法を多数の化合物に対してそれぞれ実行して、スコアを比較し、類似 化合物を見つける方法が MVO スクリーニング法です。

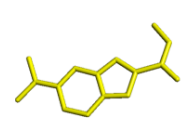

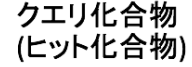

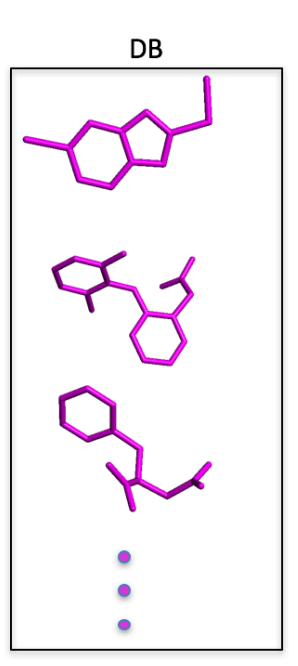

MVO\_screeningで見つかった 類似化合物との重なり具合

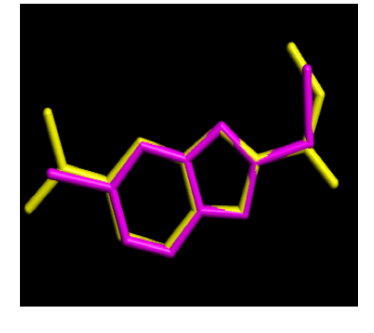

図 1. MVO スクリーニングについての概念図

手法の詳細は次の文献を参照してください。

"A new method for in-silico drug screening and similarity search using molecular-dynamics maximum-volume overlap (MD-MVO) method", Y. Fukunishi, H. Nakamura, Journal of Molecular Graphics and Modelling, 2009, 27, 628-636.

# 2. ディレクトリ構成

MV0\_screening\_pack は、図2のようなディレクトリ構成になっています。

| bin/    | プログラム・スクリプトディレクトリ |
|---------|-------------------|
| doc/    | ドキュメントディレクトリ      |
| inputs/ | インプットファイルディレクトリ   |
| sample/ | サンプルファイルディレクトリ    |
| src/    | プログラムソースディレクトリ    |

図 2. MVO\_screening\_pack のディレクトリ構成

各ディレクトリの内容について説明します。

- プログラム・スクリプトディレクトリ 使用するプログラムやスクリプトが保存されています
- ドキュメントディレクトリ
  ドキュメントのファイルが保存されています。
- インプットファイルディレクトリ プログラムを制御するためのインプットファイルが保存されていrます。
- 3) サンプルファイルディレクトリ
  テスト計算用の入力ファイルが保存されています。
- 5) ソースファイルディレクトリ 実行プログラムのソースが保存されています。

#### 3. インストール

MVO スクリーニング計算環境の準備手順を以下に示します。

1) インストール手順

MVO\_screening\_pack は、Linux 上で動作するように設計されています。また、インストー ルには、GNU の FORTRAN コンパイラ(gfortran)、もしくは、Intel の FORTRAN コンパイラ (ifort)が必要です。

まず、MVO\_screening\_packYYMMDD.tar.gz を書き込み可能権限のあるディレクトリ(例えば、ホームディレクトリ)に配置して、次のコマンドを実行します。(YYMMDD には年月日を示す数字が入ります。)

% tar -xzvf MVO\_screening\_packYYMMDD.tar.gz

以下のコマンドを実行することにより、プログラムをインストールします。

% cd MVO\_screening\_packYYMMDD

次のコマンドは、どちらか一方を実行します。

% bin/install.sh (GNU のコンパイラを使用する場合)

% bin/install.sh intel (Intel のコンパイラを使用する場合)

2) テストプログラムの実行

次のコマンドで、テストプログラムを実行します。これらのテストプログラムでは、 sample/の下に用意されている入力ファイルを用います。

| % | bin/test_MVO_screening.sh                     |
|---|-----------------------------------------------|
| % | <pre>bin/test_MVO_screening_long.sh</pre>     |
| % | <pre>bin/test_MVO_screening_one_pair.sh</pre> |

1番目の test\_MV0\_screening.sh は、10 個の化合物をデータベースとして計算します。2番 目の test\_MV0\_screening\_long.sh は約 200 化合物に対して計算を行います。最後の test\_MV0\_screening\_one\_pair.sh は、クエリー化合物と1つの分子とを重ね合わせた構造を 得るための計算です。 MIN-MVO 計算の制御ファイル(MVO\_screening.inp)と MIN-MVO 設定ファイル(comp\_FO.mvo) について説明します。

(1)制御ファイル(MVO\_screening.inp)

制御ファイルは MIN-MVO 法の、分子の重ね合わせの条件を設定します。

INPUT フェーズでは「MIN-MVO 設定ファイル」の入力指定を行い、MIN フェーズで MIN-MVO 法指定、系間相互作用のスケーリング係数指定および MVO 法のパラメータ指定を行います。 具体的な指定方法は以下の通りです。

(1-1) MIN-MVO 法ファイル入力指定 (INPUT フェーズ)

| 項番 | 項目        | キーワード         | 値   | 内容                    |
|----|-----------|---------------|-----|-----------------------|
| #1 | MIN-MVO 法 | <u>SETMVO</u> | 選択型 | 「MIN-MVO 法ファイル」指定     |
|    | ファイル指定    |               |     | ( <u>NORE</u>   FORM) |
| #2 |           | <u>UNITMV</u> | 整数型 | 装置番号( <u>31</u> )     |
| #3 |           | NAMEMV        | 文字列 | ファイル名("")             |

(1-2) MIN-MVO 法指定 (MIN フェーズ)

| 項番 | 項目      | キーワード         | 値   | 内容                       |
|----|---------|---------------|-----|--------------------------|
| #1 | エネルギー計算 | <u>USEMVO</u> | 選択型 | MIN-MVO 法指定              |
|    |         |               |     | ( <u>NO</u>   YES)       |
| #2 |         | MVOZVA        | 実数型 | 系間相互作用係数( <u>1.0</u> )   |
| #3 |         | <u>MVOCVA</u> | 実数型 | MVO パラメータ ( <u>1.0</u> ) |
| #4 |         | MVOQVA        | 実数型 | MVO パラメータ( <u>0.2</u> )  |

MVOZVA : 系間相互作用のスケーリング係数 z

MVOCVA : パラメータ c (MVO 計算のスケーリング係数)

MVOQVA : パラメータ q<sub>tbr</sub>(MVO 計算対象となる二原子の電荷の差分絶対値の閾値)

係数の意味については次の文献を参照してください。

"A new method for in-silico drug screening and similarity search using molecular-dynamics maximum-volume overlap (MD-MVO) method", Y. Fukunishi, H. Nakamura, Journal of Molecular Graphics and Modelling, 2009, 27, 628-636.

(2) MIN-MVO 設定ファイル(comp\_F0.mvo)

cosgene の INPUT フェーズで指定される MIN-MVO 対象分子と原子の重みづけ指定のファイルです。記載は以下のように行います。

| MD- | -MVO> | >    |     |    |   |     |     | 【チェインごとの振る舞いを設定する欄】      |
|-----|-------|------|-----|----|---|-----|-----|--------------------------|
| 1   | OPT   |      |     |    |   |     |     | 第1チェイン番号(=クエリ化合物)の座標を最適化 |
| 2   | OPT   |      |     |    |   |     |     | する(FIX=固定)               |
|     |       |      |     |    |   |     |     | 第2チェイン番号(=スクリーニング対象化合物)の |
|     |       |      |     |    |   |     |     | 座標を最適化する(OPT=最適化対象)      |
|     |       |      |     |    |   |     |     |                          |
| MD- | -MVO> | WEIG | GHT |    |   |     |     | 【原子ごとの重みを設定する欄】          |
| 1   | 1     | 1    | 1   | N1 | * | 1.0 | YES | 先頭チェイン 最終チェイン 先頭残基 最終残   |
| 1   | 1     | 1    | 1   | 0* | * | 0.5 | YES | 基 残基名 原子名 系数(WiA) [結果表示] |
| 1   | 1     | 1    | 1   | ∦* | * | 0.0 | YES |                          |

図 3. MIN-MVO 設定ファイル(comp\_F0.mvo)

【MD-MVO>欄】\*\*\*昔の名残で MD-MVO となっています\*\*\*

クエリ化合物とスクリーニング対象化合物の振る舞いを設定します。デフォルトではクエ リ化合物とスクリーニング対象化合物両方とも MD 計算で最適な座標に原子を動かす方式に しています。

【MD-MVO>WEIGHT 欄】\*\*\*昔の名残で MD-MVO となっています\*\*\*

MVO 法スコア計算時に原子ごとに重み付けを行いたい場合に記載します。記載が無い場合 はすべて 1.0 が設定されます。上図では N1 原子は 1.0、0 はすべて 0.5、H は 0.0(スコアに 加算しない)という設定を行っています。

#### 5. MVO スクリーニング計算の実行方法

多数の低分子化合物が1つの mol2 ファイルに含まれている場合には、以下のコマンドで MVO スクリーニング計算を実行できます。

> (path)/bin/auto\_MVO\_screening\_parallel.pl (引数1)(引数2)(引数3)(引数4)(引数5) 引数1: クエリー分子の mol2 ファイル

引数 2 : DB の mol2 ファイル

- 引数3:出力ディレクトリ
- 引数 4:並列数
- 引数5:出力件数

#### 例:

> .../bin/auto\_MVO\_screening\_parallel.pl query.mol2 DB.mol2 work 4 100

MV0\_screening では、2 つの分子を重ねた後で、3 つの異なるスコアを出力します。 score1: 2 つの分子の重なりの指標を、DB の分子の体積の指標で割ったスコア score2: 2 つの分子の重なりの指標を、クエリーの体積の指標で割ったスコア score3: 2 つの分子の重なりの指標を、重ねた状態で DB の分子とクエリーの分子を合わせた 体積の指標で割ったスコア

score?\_top\*.mol2/の下には、DBのmol2ファイルと同じ情報が切り出されて、シングルmol2ファイルとして保存されています。score?\_top\*\_pose/の下には、クエリー分子とDB分子の重なった構造情報がPDB形式で保存されています。

score1 で上位の化合物には、クエリー化合物の 1 部と重なる小さな分子が多く現れます。 score2 で上位の化合物には、クエリー化合物を 1 部に含むような大きな分子が多く現れま す。 score3 で上位の化合物には、クエリー化合物と同程度のサイズの化合物が多く現れます。

以上

9